## E-Rechnung: Wie greife ich auf Rechnungspostfach zu?

## 02.05.2025 20:36:39

|                                                                                                    |                   |                        | FAQ-Artikel-Ausdruck  |
|----------------------------------------------------------------------------------------------------|-------------------|------------------------|-----------------------|
| Kategorie:                                                                                                    | ZUV: E-Rechnung   | Bewertungen:           | 0                     |
| Status:                                                                                                    | öffentlich (Alle) | Ergebnis:              | 0.00 %                |
| Sprache:                                                                                                    | de                | Letzte Aktualisierung: | 14:15:06 - 29.01.2021 |
| Symptom (öffentlich)<br>Ich habe keinen Zugriff auf das E-Rechnungspostfach meiner Organisationseinheit/Lehrstuhl/Institut/Department/Fakultät etc.                                                                                                    |                   |                        |                       |
|                                                                                                    |                   |                        |                       |
| Problem (öffentlich)                                                                                                    |                   |                        |                       |
| Sie wissen nicht, wie Sie zu dem E-Rechnungspostfach kommen                                                                                                    |                   |                        |                       |
| Lösung (öffentlich)                                                                                                    |                   |                        |                       |
| Es gibt folgende Zugriffsmöglichkeiten:                                                                                                    |                   |                        |                       |
| per E-Mailclients                                                                                                    |                   |                        |                       |
| - Outlook ["#Outlook"]<br>- Thunderbird (IMAP) ["#Thunderbird"]                                                                                                    |                   |                        |                       |
| ohne E-Mailclients                                                                                                    |                   |                        |                       |
| - IDM-Portal->OWA ["#IDM"]<br>- OWA ohne IDM-Portal ["#OWA"]                                                                                                    |                   |                        |                       |
| Outlook ["#"]                                                                                                    |                   |                        |                       |
| lst das Kostenstellenpostfach eingerichtet und wurde die entsprechende Berechtigung gesetzt, erscheint das Kostenstellen-Postfach nach einer<br>"Einrichtungszeit" (bis höchstens auf den darauf folgenden Tag) automatisch (siehe Screenshot) als eigenständiges Postfach im Outlook.                                                                 |                   |                        |                       |
| Thunderbird ["#"]                                                                                                    |                   |                        |                       |
| lm Thunderbird wird das Kostenstellenpostfach gemäß der Anleitung<br>("https://www.anleitungen.rrze.fau.de/e-mail/exchange/shared-mailbox-als-imap-konto-in-thunderbird-einrichten/"]auf der RRZE-Hilfeseite eingerichtet.<br>Der Aliasname für dieses Postfach ist in Dienstleistung: Postfach E-Rechnung unter Alias der Shared Mailbox ersichtlich. |                   |                        |                       |
| OWA ["#"]                                                                                                    |                   |                        |                       |
| Über die OWA muss das Kostenstellenpostfach explizit eingebunden werden. Und das geht so:                                                                                                    |                   |                        |                       |
| - Auf OWA der FAU ["https://groupware.fau.de/owa/"] anmelden                                                                                                    |                   |                        |                       |
| - Oben Rechts auf Benutzersysmbol klicken                                                                                                    |                   |                        |                       |
| - Auf "weiteres Postfach öffnen" klicken                                                                                                    |                   |                        |                       |
| - Kostenstellenmailadresse eintragen und Eingabetaste betätigen                                                                                                    |                   |                        |                       |
| - Es erscheinen Schaltflächen, auf "Öffnen" klicken                                                                                                    |                   |                        |                       |
| - Outlook sucht das eingegebene Postfach, die bei entsprechender Berechtigung erscheint.                                                                                                    |                   |                        |                       |
| IDM-Portal ["#"]                                                                                                    |                   |                        |                       |
| Bei Vorhandensein einer IDM-Kennung kann auf das Kostenstellenpostfach wie folgt zugegriffen werden.                                                                                                    |                   |                        |                       |
| - in FAU IDM-Portal ["https://www.idm.fau.de/go"] anmelden                                                                                                    |                   |                        |                       |
| - in der Suchfunktion des Browsers "E-Rechnung" eingeben -> Suchfunktion in Firefox und Edge wird mit Strg+F aktiviert                                                                                                    |                   |                        |                       |
| - Das Lupensymbol links von "Kennung" anklicken                                                                                                    |                   |                        |                       |
| - Es erscheint ein neues Fenster. Dienstleistung Postfach E-Rechnung<br>Auf die E-Mailadresse von "Interne E-Rechnungsmailadresse" klicken                                                                                                    |                   |                        |                       |
| Es erscheint die OWA-Oberfläche mit automatischer Anmeldung das entsprechende Postfach                                                                                                    |                   |                        |                       |
| Bitte beachten Sie auch die weiteren Informationen zu E-Rechnungen an der FAU, die sie im FSV-Blog finden unter<br>"https://blogs.fau.de/fsv/category/erechnung/"                                                                                                    |                   |                        |                       |
|                                                                                                    |                   |                        |                       |
|                                                                                                    |                   |                        |                       |